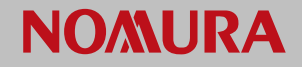

はじめに

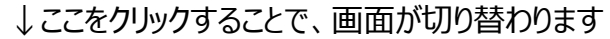

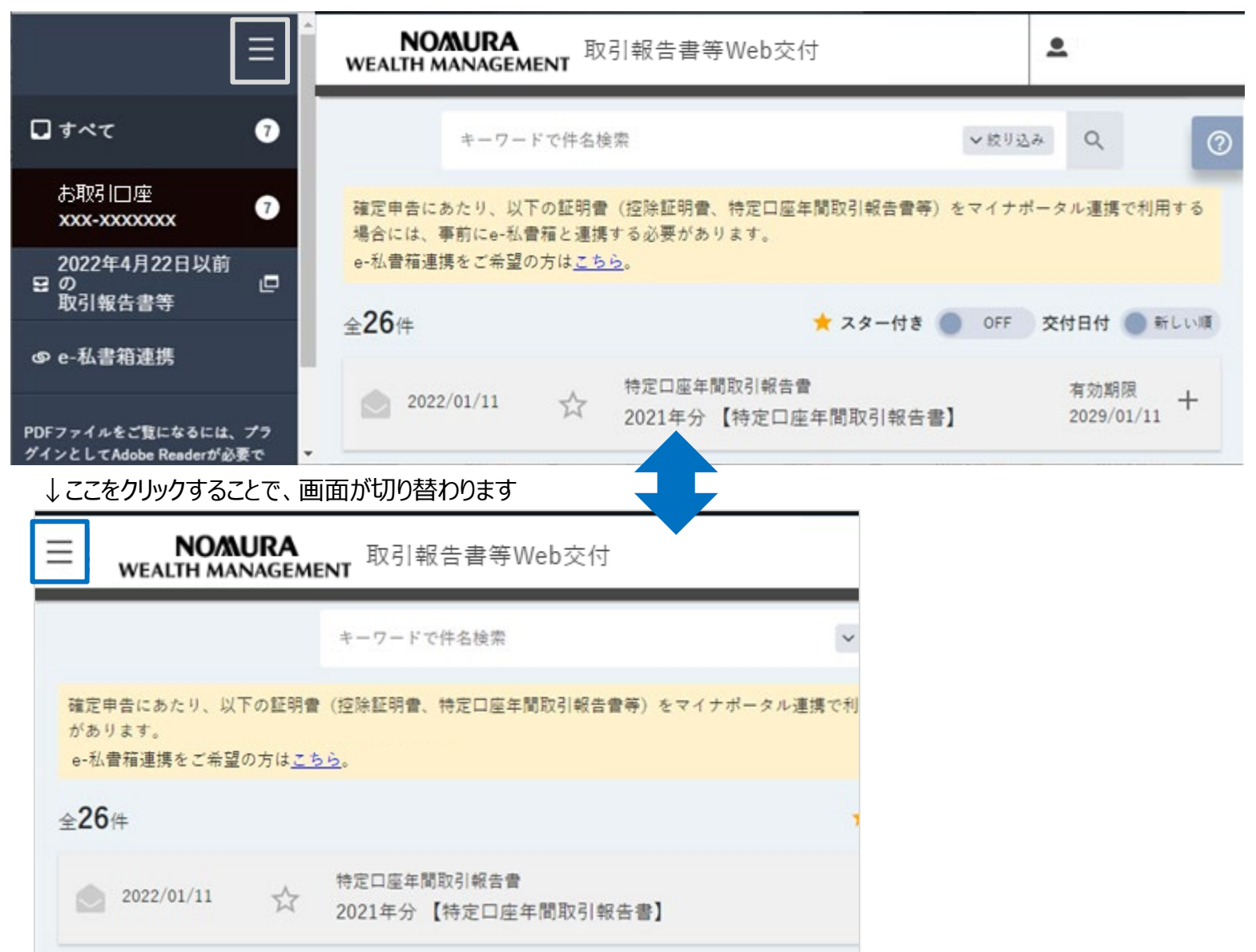

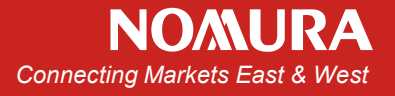

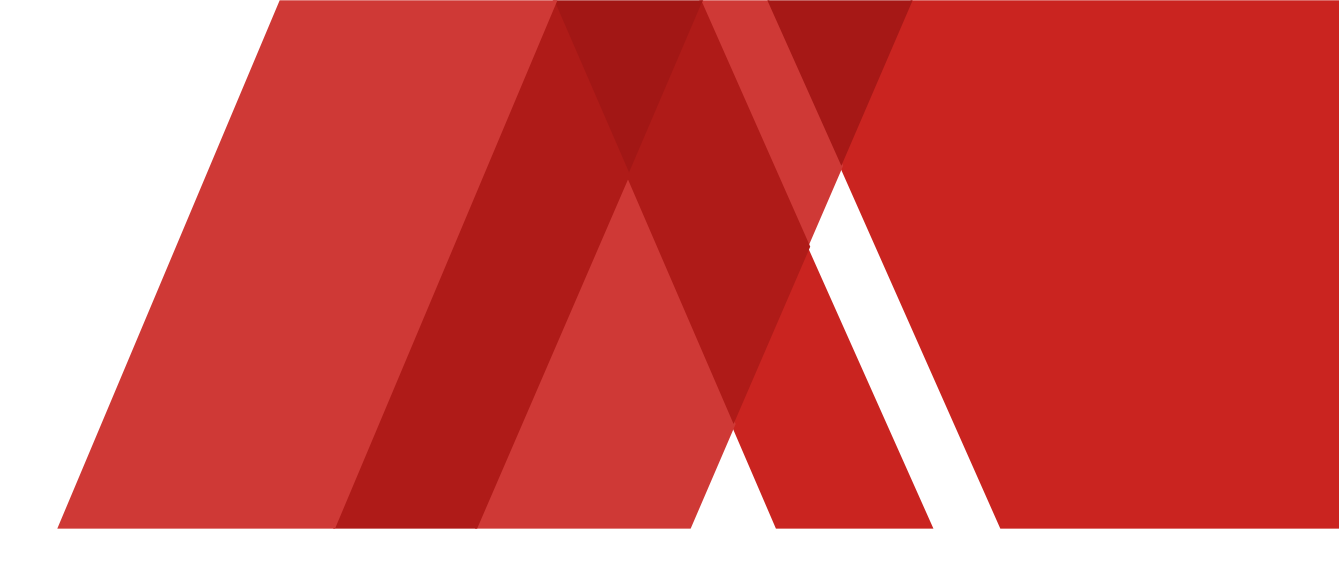

## マイナポータル連携 お手続きガイド (e-Tax(国税電子申告・納税システム)で確定申告される方へ)

## はじめに

**NO/MURA** 

本サービスをご利用いただくことで、お客様が「e-Tax(国税電子申告・納税システム)」にて確定申告する際、 マイナポータルに年間取引報告書等のデータが自動連携され、お手続きを簡便化することができます。

【お手続き全体の流れ】

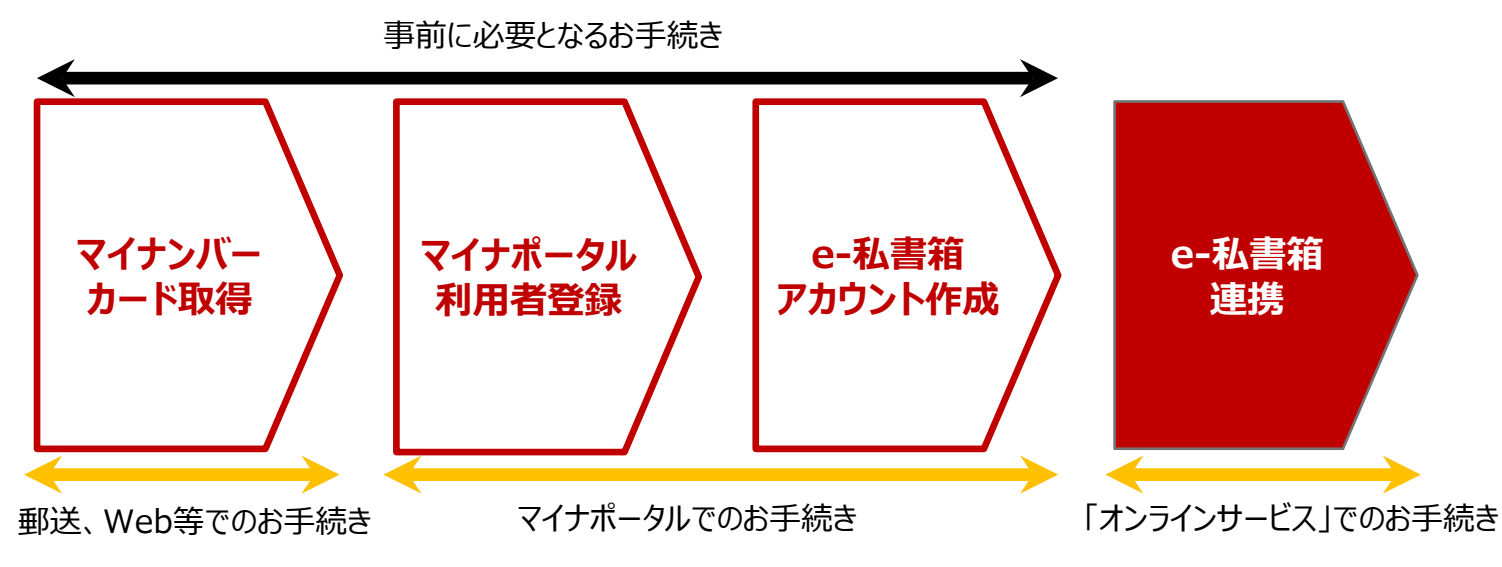

【事前に必要となるお手続きについてのご参考ページ】

<マイナンバーカード取得>

https://www.kojinbango-card.go.jp/

<マイナポータル利用者登録>

https://myna.go.jp/SCK0101\_01\_001/SCK0101\_01\_001\_InitDiscsys.form

<e-私書箱アカウント作成>

https://e-shishobako.ne.jp/accontmanage/myna\_cooperation\_start

※「マイナンバーカード取得」「マイナポータル利用者登録」「e-私書箱アカウント作成」に関するお問い合わせは各サイト内の問い合わせ窓口までお願い致します。?

## ご準備いただくもの

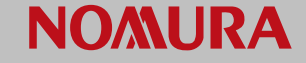

【共通】 ・マイナンバーカード(※1) ・「マイナポータル」アプリ(※2)

(※1)

利用者証明用電子証明書パスワード(4桁の数字)及び券面事項入力補助パスワード(4桁の数字)の入力が必要です。マイナンバーカード受取時に交付窓口で設定したパスワードとなります。

(※2)

マイナポータルアプリのインストールが必要です。以下のサイトよりインストールしてください。

https://myna.go.jp//SCK0101 01 001/SCK0101 01 001 InitDiscsys.form

【パソコンをお使いの方】 ・パソコン ・ICカードリーダライタ

【スマートフォンをお使いの方】 ・スマートフォン

## e-私書箱連携の流れ

| STEP1<br>オンラインサービス<br>へのログイン | 以下のURLからオンラインサービスにログインします。<br>https://hometrade.nomura.co.jp/web/rmfCmnCauSysLgiInitAction.do                                                                                                    |
|------------------------------|----------------------------------------------------------------------------------------------------|
| STEP2<br>「e-私書箱」への<br>ログイン   | <ul> <li>①オンラインサービストップ画面「取引報告書等Web交付」から「取引報告書等Web交付」画面を表示<br/>※取引パスワードによる認証が必要です</li> <li>②「e-私書箱連携」をクリック</li> <li>③「e-私書箱連携」画面で「e-私書箱につなぐ」をクリック</li> <li>④「e-私書箱」ログイン画面で「すでにアカウントをお持ちの方はこちら」をクリック</li> <li>⑤マイナンバーカードをICカードリーダライタ(または対応スマートフォン)で読み取りログイン</li> </ul> |
| STEP3<br>「e-私書箱」連携<br>完了     | オンラインサービスの「取引報告書等Web交付」画面で、「e-私書箱連携完了」が表示される<br>ことを確認                                                                                                    |

以上で事前のお手続きは完了です。年間取引報告書の電子交付後にマイナポータルにデータが自動連携されます。

**NO/MURA**